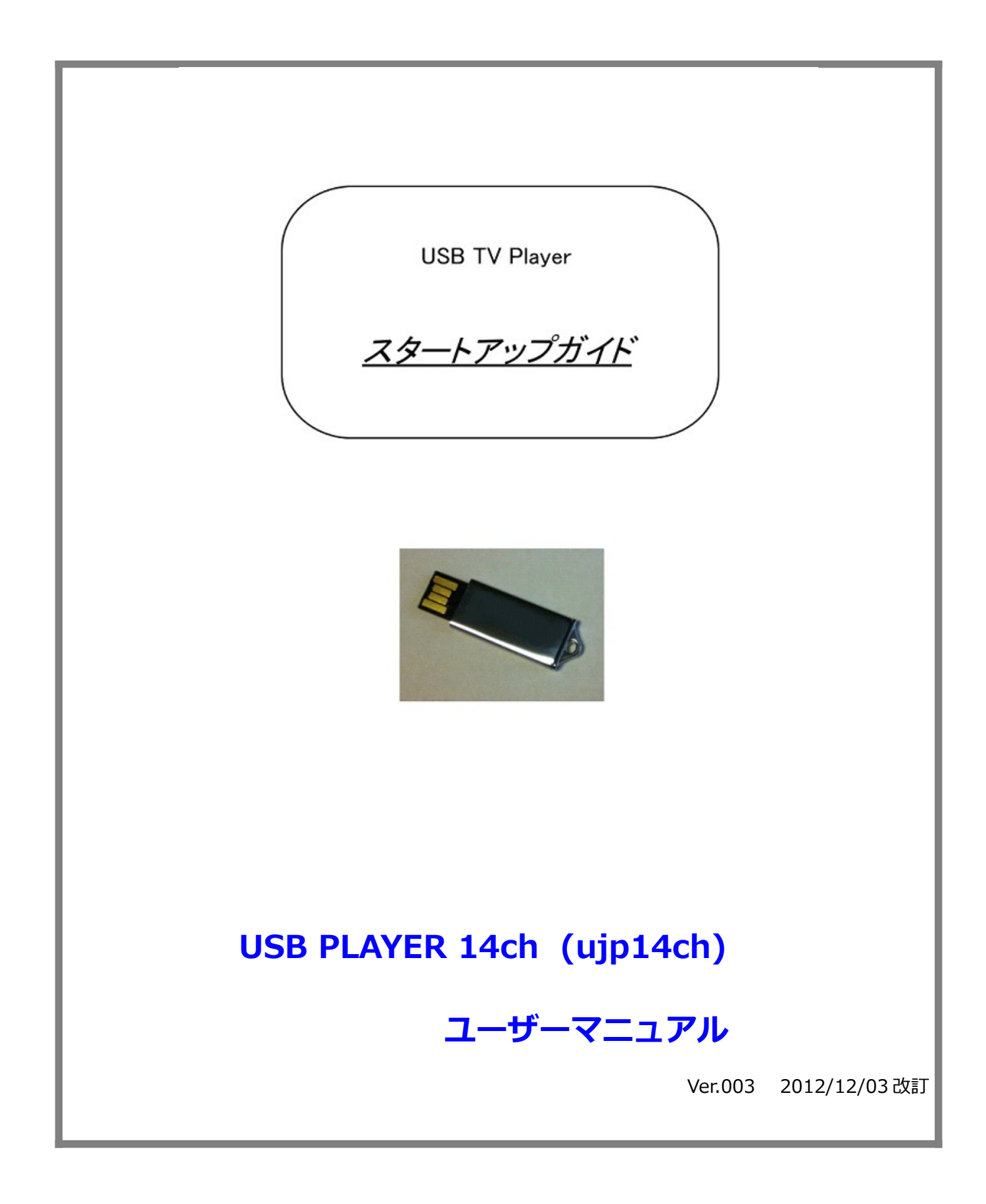

# 【 製品到着から仮開通までの手順 】

商品が到着しましたら [商品到着確認メール ] (info-usb-tv@usb-tv.jp) をお送り下 さい。到着連絡メールにて USB Player 14ch のアカウントをお知らせください。USB Player 14ch のアカウントは製品の箱の中のラベルに書いてある5桁の数字です。

●お名前

- ●USB Player 14ch アカウント
- ●メールアドレス(お客様に直接連絡が取れるメールアドレス)

●購入店舗名

お客様は USB Player 14ch が到着しましたら、下記の 【 USB Player 14ch のインス トールと視聴の手順 】 にて USB Player 14ch ソフトのインストールの手続きを進めてくだ さい。

お客様からの [商品到着確認メール]を受信後、日本国外設置の放送局のメインサー バーに3日間の仮開通を致します。この期間に USB TV Player 14ch がお客様のインター ネット環境でお使いいただけるか、お試しください。仮開通3日間以内にご視聴ができたお 客様の場合、連絡不要です。視聴確認として1年間の本契約の手続きを致します。なお、仮 開通3日間プラス4日間で合計7日間はサービス期間となります。その後、本契約365日 間の開始となります。

仮開通3日間以内にお使い頂けないことが判明した場合、[視聴不可メール] (宛先: info-usb-tv@usb-tv.jp) を下さい。返品をお受けします。(返品の場合、往復送料はお 客様負担となります。)

## 【 USB Player 14ch のインストールと視聴の手順 】

| WindowsXP, Vista, Win7     |
|----------------------------|
| PentiumⅢ 1.5GHz 以上         |
| WindowsXP 1GB 以上           |
| Vista 2GB 以上               |
| Win7 2GB 以上                |
| IE6.0 以上                   |
| 1Mb/s 以上                   |
| DirectX9.0 以上              |
| Windows Media Player9.0 以上 |
|                            |

PC の必要な動作環境

\*以上のスペックは一部の旧型 Windows PC 除き、通常の Windows PC はほとんど満たされている一般的な性能です。

CPU、メモリ、DirectX などは分からない場合、

- 1. PC の左下にある[スタート] から [ファイル名を指定して実行]をクリックします。
- 2. "dxdiag"と入力して[OK]ボタンを押します。

3. 開いたウィンドウで OS、CPU、メモリ、DirectXの確認ができます。

快適に視聴するために、CPU、メモリ、ネット回線速度はハイスペックものをお勧めです。

## <u>インストールの手順</u>

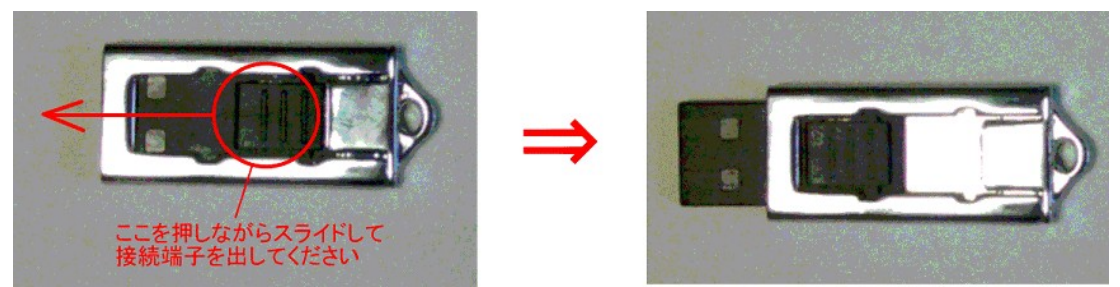

USBメモリの挿入部端子を手で押しながら取り出してください。

USB の向きを間違えないように PC の USB ポートへ挿してください。 ・ノート PC の場合、USB のロゴを上向きにしてください。 ・デスクトップ PC の場合、USB 端子の金属接点を PC 本体の USB ポートの金属接点に合わせ挿してください。

初めて USB を挿入するときに以下のメッセージが PC 右下のタスクバーに表示され ます。 しばらく経つと USB デバイスのインストールが完了し使えるようになりました。

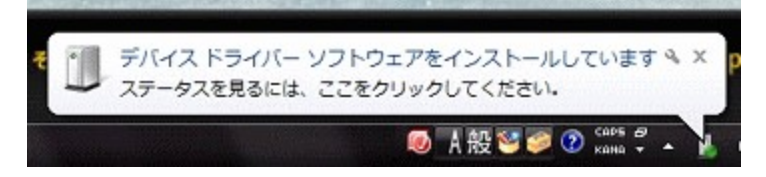

下の window が出たら閉じてください。

| ここをクリックしてWindowを閉じてくださ             | <u>er</u> |
|------------------------------------|-----------|
|                                    | $\succ$   |
| 😞 自動再生 😐                           |           |
| リムーバブル ディスク (H:)                   |           |
| 全般 のオプション                          |           |
| フォルダを開いてファイルを表示<br>ーエウスブローラ使用      | ene -     |
| ジステムの高速化<br>-Windows ReadyBoost(使用 |           |
| コントロールパネルで自動再生の既定を設定します            |           |

WindowsXPの場合はマイコンピュータ、Vista, Windows7の場合はコンピュータを開いてください。USBを挿入した後二つのアイコンが出てきます(下図参照)。

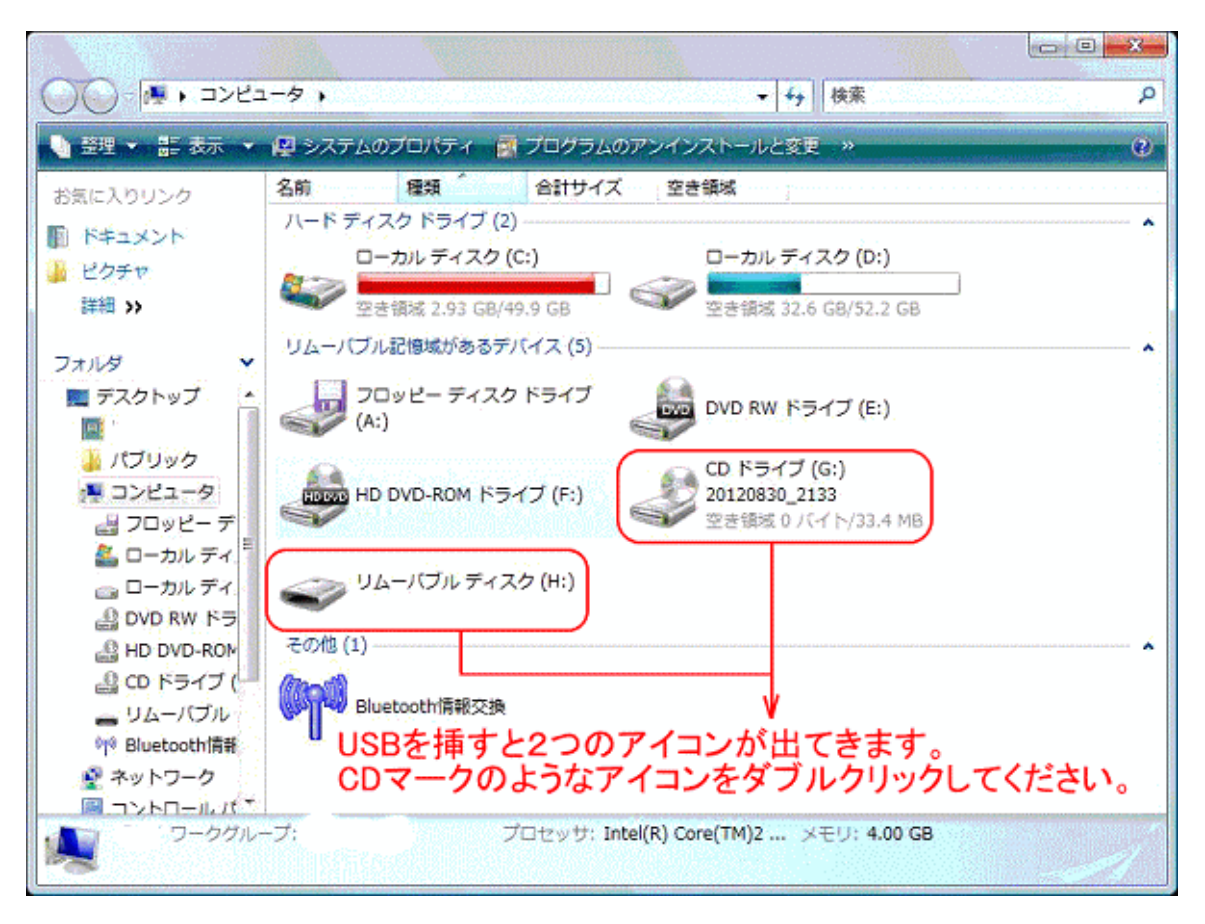

CDマークのアイコンをダブルクリックして、下図のファイルが表示されます。 PCの設定によって、ファイルの拡張子.exeは表示されないことがあります。

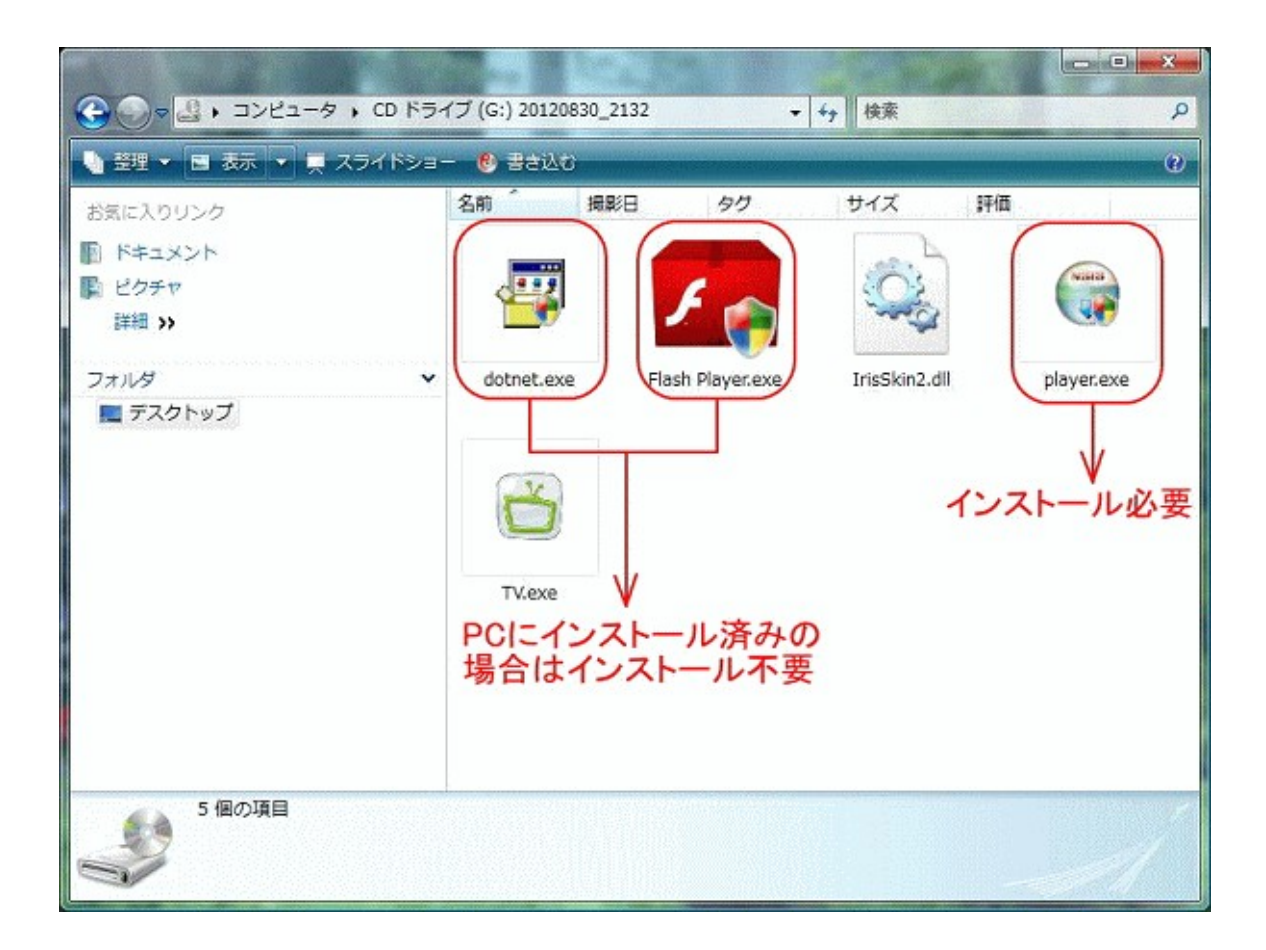

#### セキュリティについての注意事項

Pc のセキュリティソフトとファイアウォールの設定によって、インストール中にセキュリティ関連の警告が出ることがあります。すべて「許可する」、「ブロックを解除する」、「続行する」、「同意する」などをクリックしてインストールを進めるようにしてください。

Player.exe(P2P ソフト)をダブルクリックしてください。インストールはすぐ完了です。下図の Window は表示され、[OK]をクリックしてください。

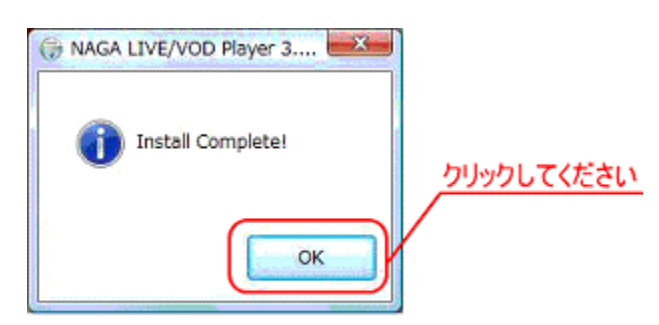

Flush player(Adobe Flush Player)と dotnet(Microsoft .NET Framework)の2つは、ほと んどの PC にインストール済みですが、不明な場合はインストールしてください。 Dotnet はインストール済みの PC に再度インストールをすると、「すでにインストールされ ています」のエラーとなり、終了 (キャンセル)してください。

ー部の旧型 WindowsXP の PC に.NET Framework 2.0 がインストールされていない場合、.NET Framework 2.0 のインストール画面が出ます。「同意する」をクリックしてインストールを開始してください。

| 뤻 Microsoft .NET Framework 2.0 セットアップ                                                                    |          |
|----------------------------------------------------------------------------------------------------|----------|
| 使用許諾契約書                                                                                                  |          |
|                                                                                                    |          |
|                                                                                                    |          |
| 使用許諾契約書                                                                                                  | ^        |
| マイクロソフト ソフトウェア追加使用許諾契約書<br>MICROSOFT .NET FRAMEWORK 2.0 FOR MICROSOFT WINDOWS OPERATING SYSTEM           |          |
| マイクロソフト(お住まいの地域によっては、その子会社)は、本追加ソフトウェアのライセンスを<br>客様に供与します。Microsoft Windows オペレーティング システム ソフトウェア 以下「対象ソフ | お<br>ト 👱 |
| 印刷                                                                                                    | Ð        |
| 私は使用許諾契約書の内容を読み、理解し、同意したので、「同意する」 ボタンをクリックすること<br>てそれを明示した上で、本製品を使用します。                                  | tab      |
| ①チェックを入れる ②インストール                                                                                        | をする      |
| < 戻る(B) インストールゆう キャン                                                                                     | rtzル©)   |

画面の指示に従ってインストールを完了してください。5分~10分かかります。 以上でインストールは完了しました。

### 視聴の手順

USB フォルダ内の TV.exe をダブルクリックしてください。セキュリティソフトによって警告が 出た場合に「許可」、「続行」などをクリックして実行させてください。

認証画面が出ます。アカウント(5桁の数字)とパスワード(4桁の数字)を入力して「登録」を クリックして下さい。(初期パスワードは8888になります。)

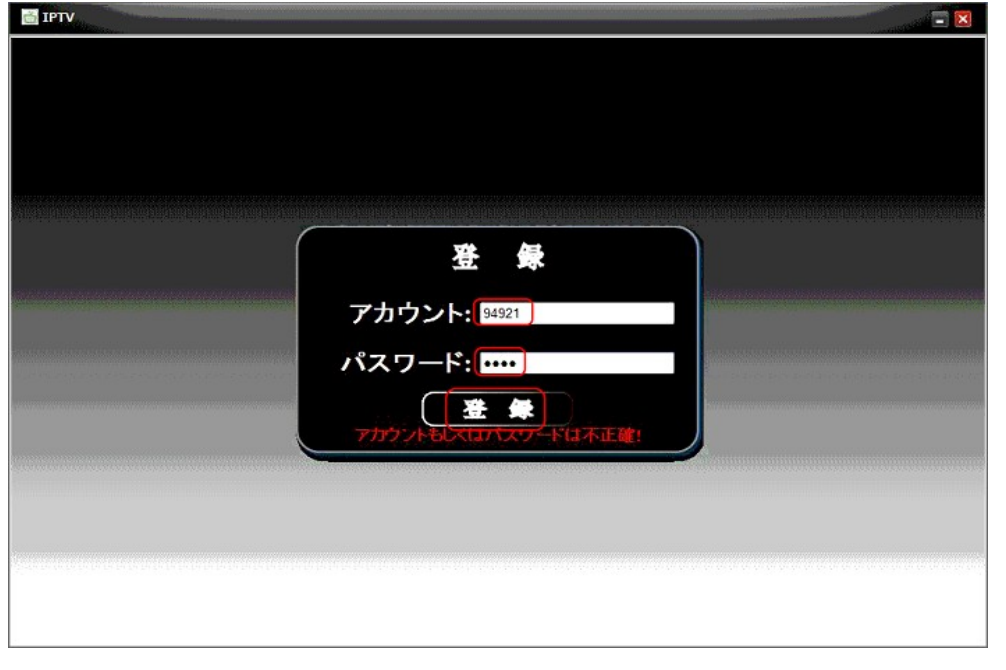

視聴画面が出ます。チャンネルを選んで視聴を開始して下さい。

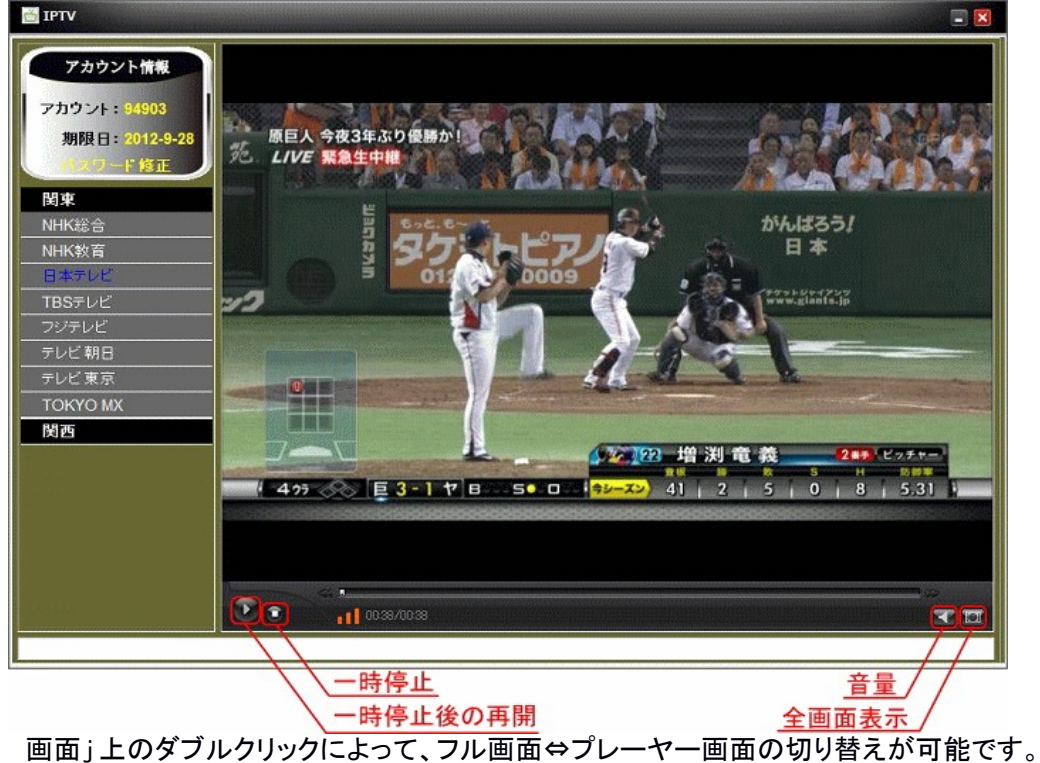

<u>その他について</u>

USB フォルダ内の TV Player の実行ファイル TV.exe をデスクトップへショートカットを作ったら視聴時に USB フォルダを開かずに実行できるので便利です。

| に入りリンク                               | 名前         | 撮影日                                                            | タグ                       | サイズ        | 評価         |                       |          |
|--------------------------------------|------------|----------------------------------------------------------------|--------------------------|------------|------------|-----------------------|----------|
| ドキュメント<br>ごクチャ<br>ギ細 <b>&gt;&gt;</b> | 7          |                                                                | ۶ 🍙                      | ÷.         | 2          |                       |          |
| ルダ  マ デスクトップ                         | dotnet.exe | Flas                                                           | h Player.exe             | IrisSkin2. | dll        | player.exe            |          |
| TVアイコンをマウス右<br>でクリック                 | R          | 間<<br>()<br>()<br>()<br>()<br>()<br>()<br>()<br>()<br>()<br>() | ( <b>O)</b><br>著として実行(A) |            | ③シ<br>作    | ヨートカッ<br>成をクリ         | ット<br>ック |
|                                      | TVava      | 解源<br>圧線                                                       | i(E)<br>i(C)             | •          |            |                       |          |
| の洋スをクリック                             | . w.exe    | 🔗 Nor                                                          | ton AntiVirus            | •          |            |                       |          |
| ELENE / 1777                         |            | 送중                                                             | (N)                      | ),         | 上稿         | (zip 形式) フォ           | 11/3     |
|                                      |            | 36                                                             | (-(C)                    |            | 三 デス       | クトップ (ショ              | ートカットを作  |
|                                      |            | ≥≡                                                             | ートカットの作成(                | (S)        | FAX        | iWorks Printer<br>受信者 |          |
|                                      |            | 100000 10000                                                   |                          |            | 1222310552 | A NOR DECK AND        |          |

すると、デスクトップ上にショートカットができました。これをクリックして視聴できます。

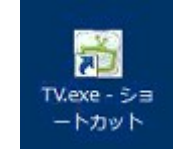

ネットワークのセキュリティチェックの関係で、PCの電源を入れて初めて視聴するときに、 チャンネルをクリックしても番組が始まらないことがあります。プログラムをいったん終了して、 再度起動すれば直ります。

【 USB Player 14ch の更新の手順 】

商品が到着時にお送りいただきました [商品到着確認メール]から契約満了が近づきましたら、更新案内(契約満了と次年の費用請求)をお送りいたします。

更新希望のお客様は、案内に従って、次年の費用請求をお支払いください。お支払いの確認後、更新の手続きを致します。

#### 【 USB Player 14ch の視聴可能局 】

この商品は、基本7チャンネル(NHK総合・NHK教育・日本テレビ・TBS・フジテレビ・ テレビ朝日・テレビ東京)と付帯7チャンネル(MXテレビ・MBS毎日放送・ABCテレビ・ 関西テレビ・読売テレビ・テレビ大阪・サンテレビ)から構成されます。付帯7チャンネル について、事前のご案内無くチャンネル数が増減する場合がございます。ご了承下さい。

基本7 チャンネル NHK 総合 NHK 教育 日本テレビ TBS フジテレビ テレビ朝日 テレビ東京

付帯7 チャンネル MX テレビ MBS 毎日放送 ABC テレビ 関西テレビ 読売テレビ テレビ大阪 サンテレビ